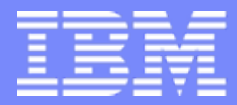

406172 / 43MC

IBM System i<sup>™</sup>

Session:

## PC5250 Display Emulation Everything You Need To Know

Mark Vanderwiel System i5 Access Development

*i want stress-free IT. i want control. i want an i*. © Copyright IBM Corporation, 2007. All Rights Reserved. This publication may refer to products that are not currently available in your country. IBM makes no commitment to make available any products referred to herein.

## **5250 Emulation Overview**

#### **Functions**

- 5250 Telnet emulation
- System i5 Print emulation
- Customizable
  - Toolbar
  - Keyboard
  - Colors
  - KeyPad
  - More!

| 🛡 <mark>-</mark> Session A - [24 x 80]                                                                                     |                               |
|----------------------------------------------------------------------------------------------------|-------------------------------|
| <u>File Edit View Communication Actions Window H</u> elp                                                                   |                               |
| 🖻 🔁 📠 📾 📾 📾 📾 💼 🔹 🔗                                                                                                    |                               |
| Sign On<br>System<br>Subsystem<br>Display<br>Password<br>Program/procedure                                                 | LP126AB<br>QINTER<br>DEVD2938 |
| RELEASE: V05R03M00<br>DRIVER: 0700211                                                                                      |                               |
| USE OF THIS SYSTEM IS FOR IBM MANAGEMENT APPROVED PURPOSES ONLY.<br>USE IS SUBJECT TO AUDIT AT ANY TIME BY IBM MANAGEMENT. |                               |
| (C) COPYRIGHT IBM CORP. 1980                                                                                               | , 2003.                       |
|                                                                                                    | 06/053                        |
| "Ignz - Session successfully started                                                                                       | ///                           |

| 🛡 <mark>_</mark> Session A - iSeries¥5R3.ws                                                                                                    |                            |
|----------------------------------------------------------------------------------------------------|----------------------------|
| <u>File E</u> dit <u>V</u> iew <u>Communication</u> <u>A</u> ctions <u>W</u> indow <u>H</u> elp                                                                                                    |                            |
| Image: Second Stop     Image: Second Stop     Image: Second Stop     Image: Stop     Image: S | brd Support Index          |
| Sign On                                                                                                    |                            |
| System<br>Subsystem<br>Display                                                                                                    | . : QINTER<br>. : DEVD2938 |
| <u>User</u>                                                                                                    |                            |
| Password                                                                                                    |                            |
| Current Library                                                                                                    |                            |
|                                                                                                    | PageUp Enter               |
| RELEASE: V05R03M00<br>DRIVER: 0700211                                                                                                    | PageDown Reset             |
|                                                                                                    | ErEOF ErInp                |
| USE IS SUBJECT TO AUDIT AT ANY TIME BY IBM MANAGEMENT.                                                                                                    | Attn SysRq                 |
|                                                                                                    | • Pad 1 • Pad 2            |
| CPF1296 - Sign-on information required.                                                                                                    |                            |
|                                                                                                    | 06/053                     |
| The cursor is on row 6, column 53.                                                                                                    | <b>_</b>                   |
| Insert Mode is off.                                                                                                    |                            |
| Caps Lock is off. 3270 Numeric Lock is off.                                                                                                    | •                          |
| 1902 - Session successfully started                                                                                                    |                            |

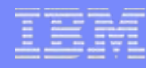

## **Getting Started**

- Install
- Ways to start PC5250
  - Session Manager
  - iNavigator
  - Desktop Icon
  - Run pcsws.exe
  - Start \*.ws

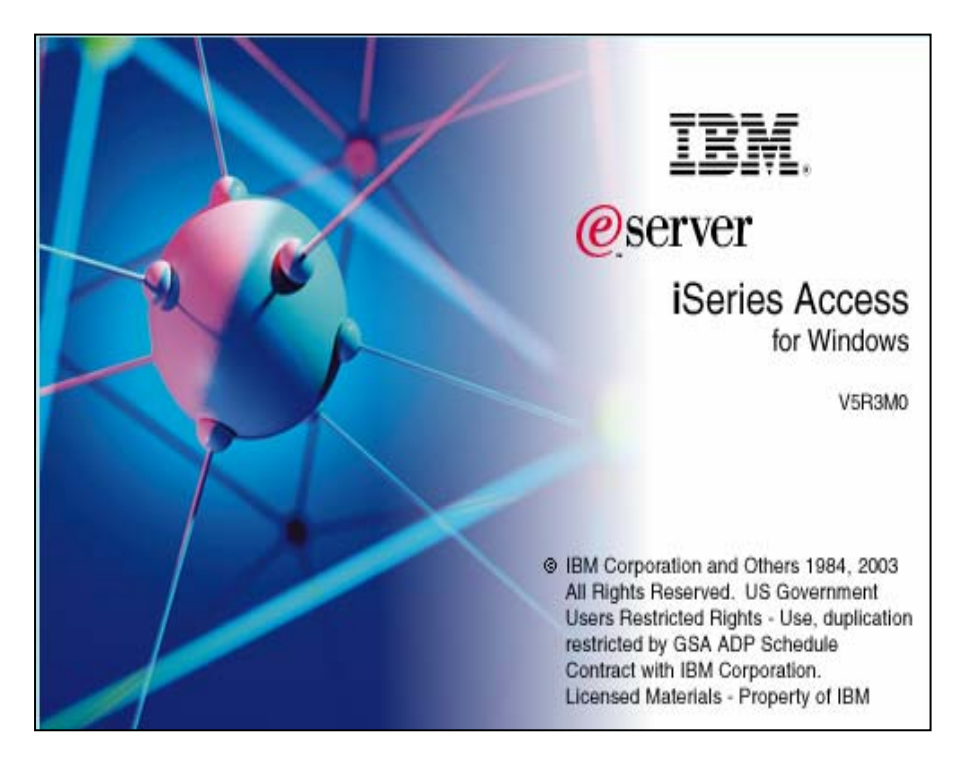

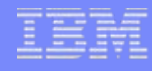

X

# **Installing PC5250**

- Selective Setup
  - Options for fonts and printers
- Fresh Install
  - PC5250 User
  - Custom with 5250

🗁 C:\Documents and Settings\All Users\Start

#### Component Selection

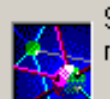

Select the components you want to add. Deselect the components you want to remove. Components already checked are currently installed.

| <u>File E</u> dit <u>V</u> iew F <u>a</u> | vorites <u>T</u> ools <u>H</u> elp |                 |                                                    | o: 11 |                  |   |
|-------------------------------------------|------------------------------------|-----------------|----------------------------------------------------|-------|------------------|---|
|                                           |                                    | 1.0             | Components                                         | Size  | License Required |   |
| 🕒 Back 👻 🔁 👻                              | 🏂 🔎 Search 屋                       | 🖯 Folders 🛛 📔   | 🛛 🔽 🌠 Required Programs                            | 0 K   |                  |   |
| Address 🖻 CùDocume                        | nts and Settings\All Users         | Start MenulProv | 🔁 🗹 🚉 Optional Components                          | 0 K   |                  |   |
|                                           | псэтана рессиндзуни озенз          | Denes Acces     | 🖻 🔽 🧭 iSeries Navigator                            | 0 K   |                  |   |
|                                           |                                    | Windows Prop    | 🔁 🔽 🐲 Data Access                                  | 0 K   |                  |   |
|                                           |                                    |                 | - 🖂 😞 AFP Workbench Viewer                         | οĸ    |                  |   |
|                                           |                                    |                 | 🗕 🔽 💑 Toolbox for Java                             | οĸ    |                  |   |
| i Conice Neurineber                       |                                    |                 | 🗖 🔽 📆 5250 Display and Printer Emulator            | οĸ    | ~                |   |
| iseries Navigator                         | ODBC Administration                | Operations Crit | 🕀 🗖 🔜 Korean PC5250                                | ок    | ~                |   |
|                                           |                                    |                 | 🗉 🔲 🔲 Simplified Chinese PC5250                    | ок    | ~                |   |
| <b>E</b> _                                |                                    |                 | Traditional Chinese DCE250                         | סצו   |                  | 괸 |
| 2                                         |                                    |                 |                                                    |       | <u> </u>         |   |
| Read Me                                   | Selective Setup                    | Service Pack R  |                                                    |       |                  |   |
|                                           |                                    |                 | Drive: C: Space Required: 0 M Space Available: 137 | 72 M  |                  |   |
|                                           |                                    | <b>6</b> 00     |                                                    |       |                  | _ |
|                                           |                                    | <b>F</b>        | Help < Back                                        | Next> | Cancel           |   |
| Start Directory Update                    | User's Guide                       | Welcome Wi      |                                                    |       |                  |   |
| Location: C:\Program Files                | IBM\Client Access                  | 1.62 KB         | My Computer                                        |       |                  |   |

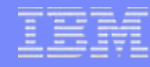

#### Session Manager

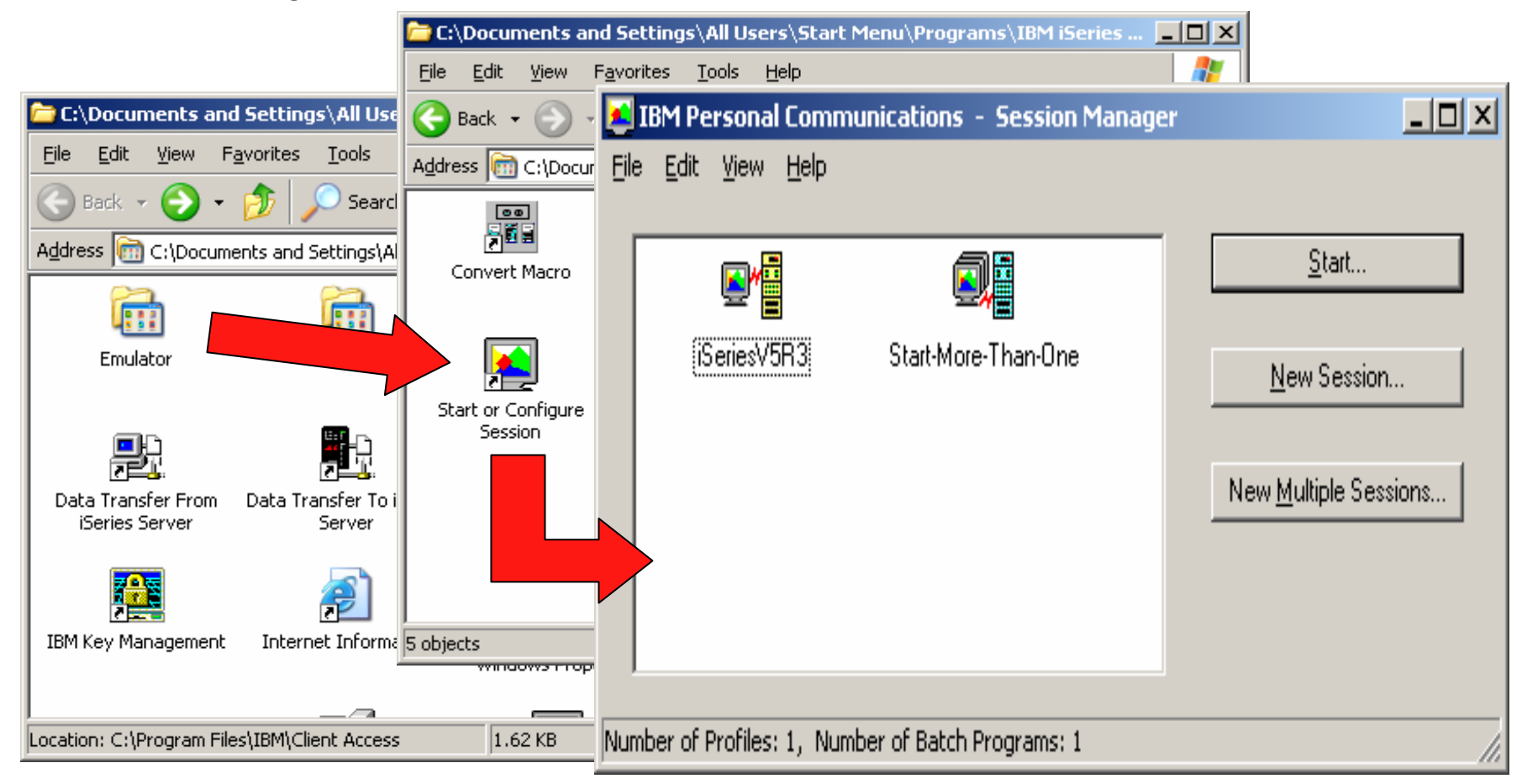

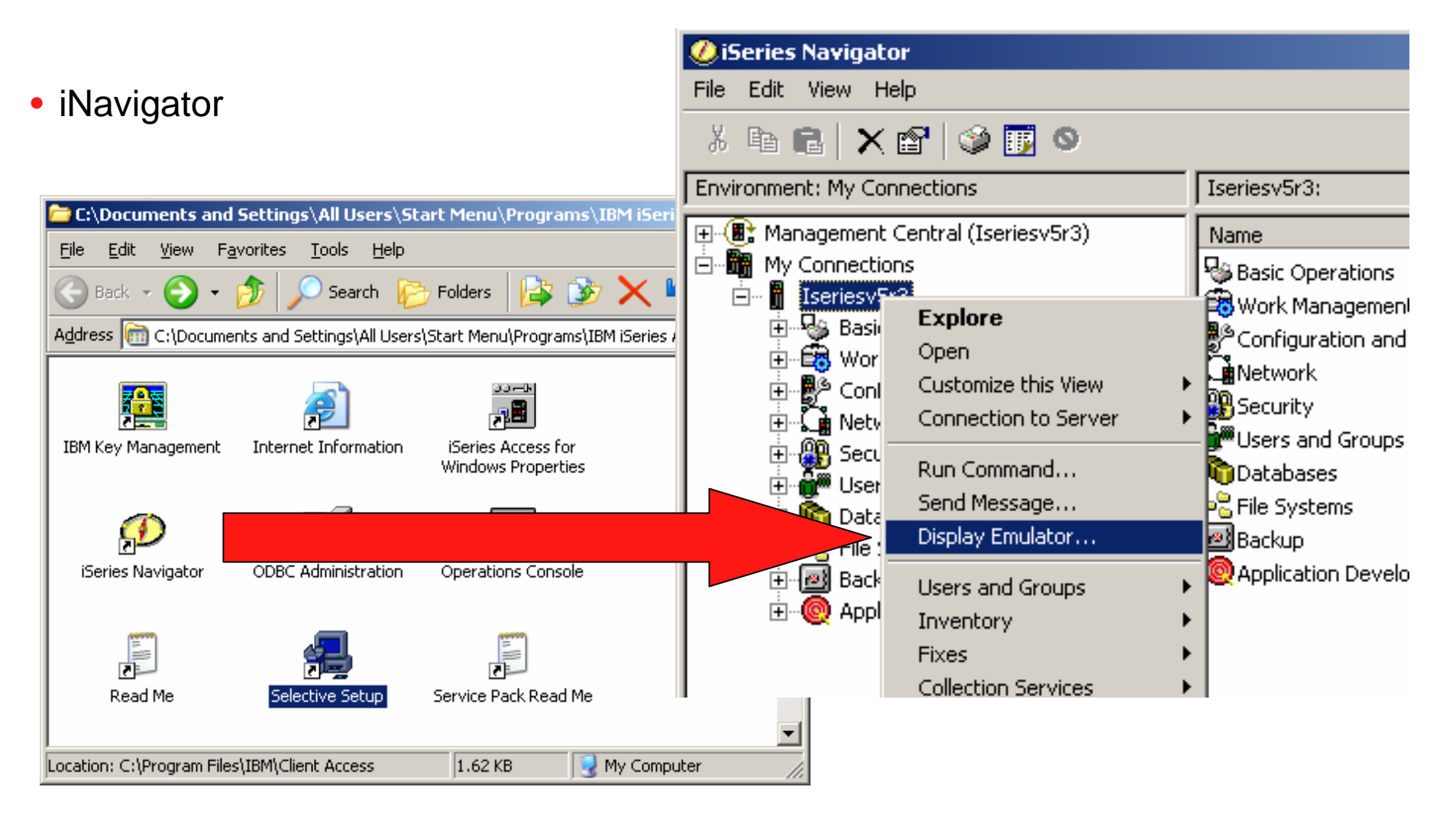

- Desktop Icons
  - New -> System i5 Desktop Icon

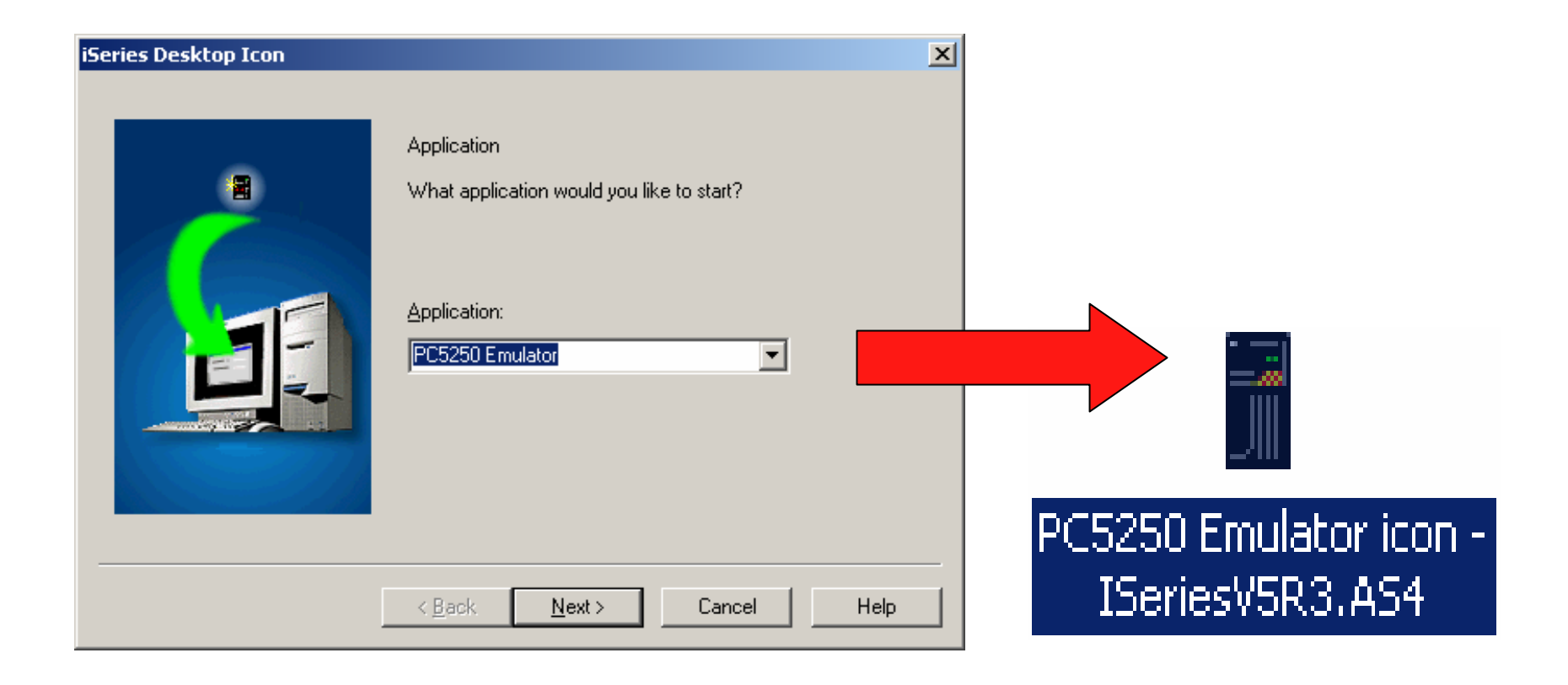

### i want an <mark>i</mark>.

- Launch the program directly
  - Start -> Run -> PCSWS.EXE <profile and options>
- Launch a \*.WS profile
  - Start ->Run ->Browse to profile-> System i5V5R3.WS
- Create your own shortcuts
  - Drag-n-Drop from Session manager
  - New -> Shortcut

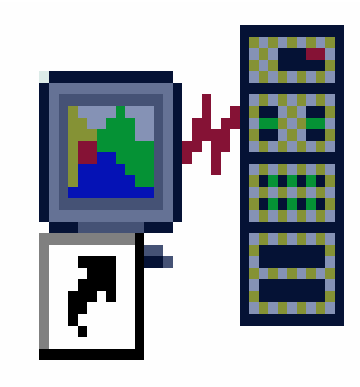

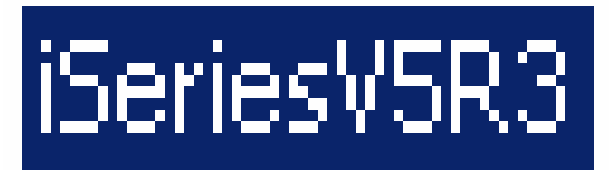

## **Session Profiles**

### • What are they?

- Files with PC5250 configuration information:
  - Single session .WS
  - Multiple sessions .BCH
- Other PC5250 configuration file extensions:
  - Toolbar: .BAR
  - Popup-Keypad: .PMP
  - Macro: .MAC
  - Keyboard: .KMP
  - Mouse Pad: .MPP

[Profile] ID=WS Version=7 [CT] trace=Y [Telnet5250] HostName=ISERIESV5R3 Security=CA400 SSLClientAuthentication=Y [Communication] Link=telnet5250 Session=5250 [5250] HostCodePage=037-U PrinterType=IBM3812 [Keyboard] CuaKeyboard=2 Language=United-States IBMDefaultKeyboard=N

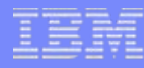

## **Session Profiles**

- Where are they?
  - System i5 Access Properties in Control Panel
- Network paths
  - Multi-user sharing
  - Templates
- Migration
  - Default will handle most cases

| Series Access for Wir                                                                 | ndows Properties                                    |                       |                                |                 | ? ×             |
|---------------------------------------------------------------------------------------|-----------------------------------------------------|-----------------------|--------------------------------|-----------------|-----------------|
| General<br>Incoming Remote Cor                                                        | Passwords  <br>mmand   Diagnostic Tools             | Administra<br>Service | ation System<br>Secure Sockets | Langu<br>PC5250 | uage  <br>Other |
| Path to PC5250 em<br>jSeries Access<br><u>M</u> y Documents<br><u>U</u> ser specified | ulator files<br>installation directory<br>s<br>path | Br                    | owse                           |                 |                 |
| PC5250 workstation     Default profile <u>C</u> ustomized pro                         | n profile to use from iSeries Nav<br>ofile          | vigator               | owse                           |                 |                 |
| PC5250 workstation                                                                    | n profile migration options                         |                       |                                |                 |                 |
|                                                                                       |                                                     |                       | ОК                             | Cancel          | Apply           |

### **Toolbars**

• Right click to customize

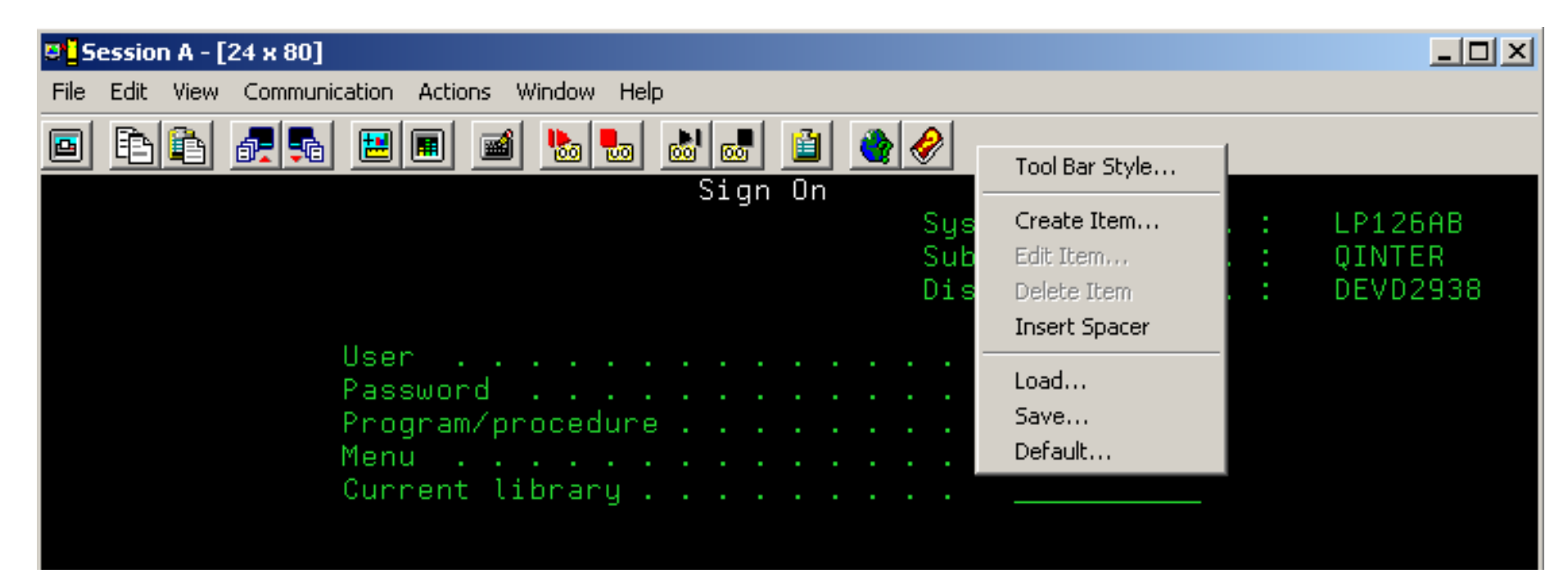

IBM System i

## Toolbars

Styles

| Pop-up Descrip   | tion          | 0                       | 1               |
|------------------|---------------|-------------------------|-----------------|
| ☑ Sho <u>w</u>   |               | Start delay:            |                 |
|                  |               | Dis <u>m</u> iss delay: | 4               |
| Size             |               |                         |                 |
| 🔽 Autosize       |               | Width:                  | J <sup>18</sup> |
|                  |               | H <u>e</u> ight:        | 18              |
| Effects          |               |                         |                 |
| Lincolo          | Fo <u>n</u> t |                         |                 |
|                  | Essa Color    | Custom Color            |                 |
|                  |               |                         | <u>&amp;</u>    |
|                  |               |                         |                 |
| Tool bar File Na | me            |                         |                 |

IBM

### i want an <mark>i</mark>.

IBM System i

## Toolbars

- Add item
  - Application
  - Key Action
  - Menu Action
  - Macro

| Edit Tool Bar Item                                        |                 |                |      |           |                       | × |
|-----------------------------------------------------------|-----------------|----------------|------|-----------|-----------------------|---|
| Actions<br>Keystroke Macro/Script                         | <br>Application | Window<br>File | Édit | H<br>View | lelp<br>Communication |   |
| Application file name:                                    |                 |                |      |           |                       |   |
| ram Files\IBM\Client Access\cv<br>Application parameters: | vbunnav.ex¢     | List           |      |           |                       |   |
| /s=lseriesv5r3                                            |                 |                |      |           |                       |   |
|                                                           |                 |                |      |           |                       |   |
|                                                           |                 |                |      |           |                       |   |
|                                                           |                 |                |      |           | Customize             | 1 |
|                                                           |                 |                |      |           |                       |   |
|                                                           |                 |                | ОК   | Cancel    | Help                  |   |

## Toolbars

Launch Application

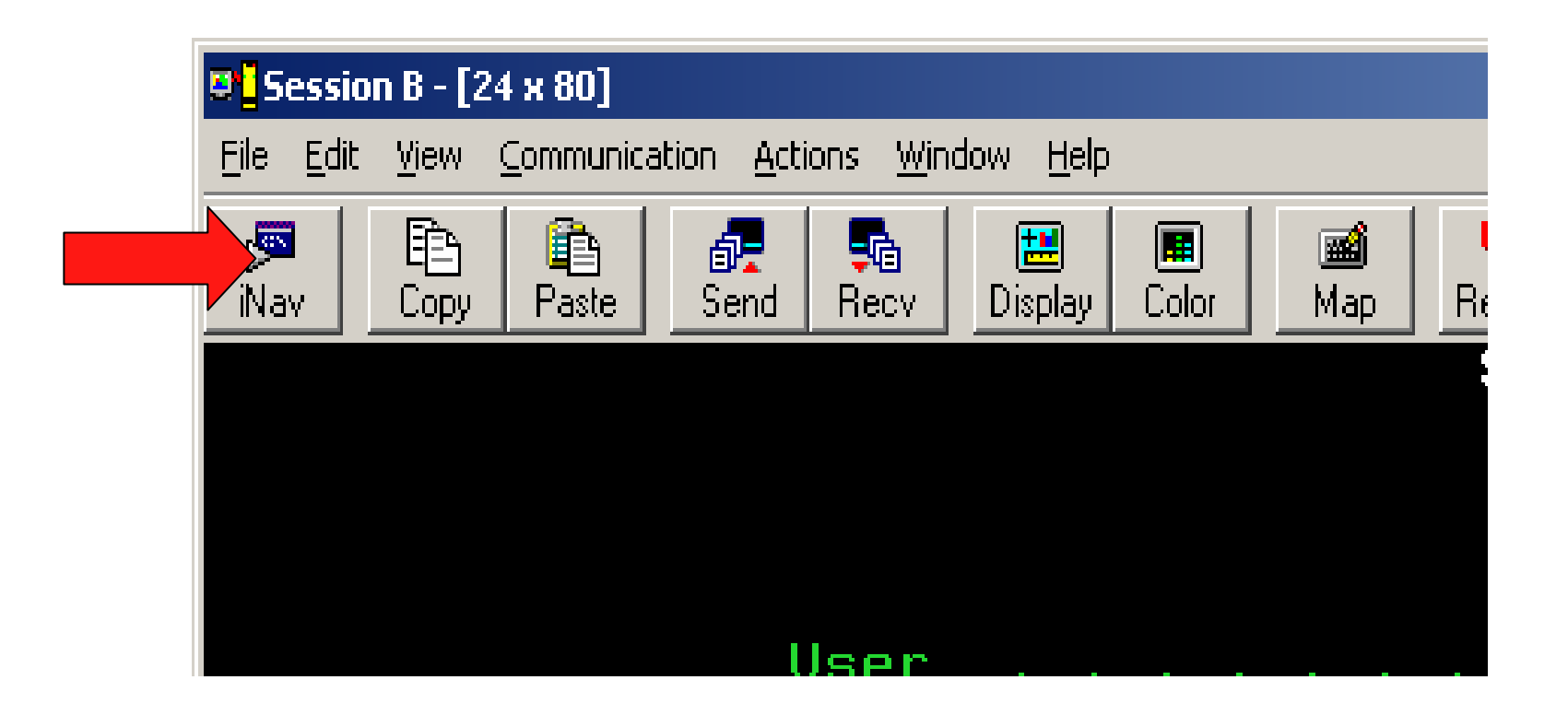

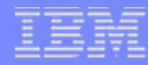

## Menu Bar

• Remove unneeded menu items

| C:\Documents and .                          | 🧱 Menu-Bar-Cust           | omizatio | n Utility - ISERIESV5R3.WS      | _ 🗆 🗙          |
|---------------------------------------------|---------------------------|----------|---------------------------------|----------------|
| <u>File E</u> dit <u>V</u> iew F <u>a</u> v | <u>F</u> ile <u>H</u> elp |          |                                 |                |
| 😋 Back 👻 🕤 🗸 👔                              | Menu:                     |          | Items:                          |                |
| Address C:\Docur                            | <u>F</u> ile              |          | New                             | <u>D</u> elete |
|                                             | <u>E</u> dit              |          | <u>O</u> pen                    |                |
|                                             | ⊻iew                      |          | <u>S</u> ave                    | Default        |
|                                             | Communication             |          | Save <u>A</u> s                 |                |
| Menu-Bar Customization                      | Actions                   |          |                                 |                |
| Utility                                     | <u>W</u> indow            |          | <u>P</u> rint Screen            |                |
|                                             | <u>H</u> elp              |          | Print Screen <u>C</u> ollection | E <u>x</u> it  |
| 5 objects 4.46 KB                           |                           |          |                                 |                |

## **Session Control**

Session hiding/jumping

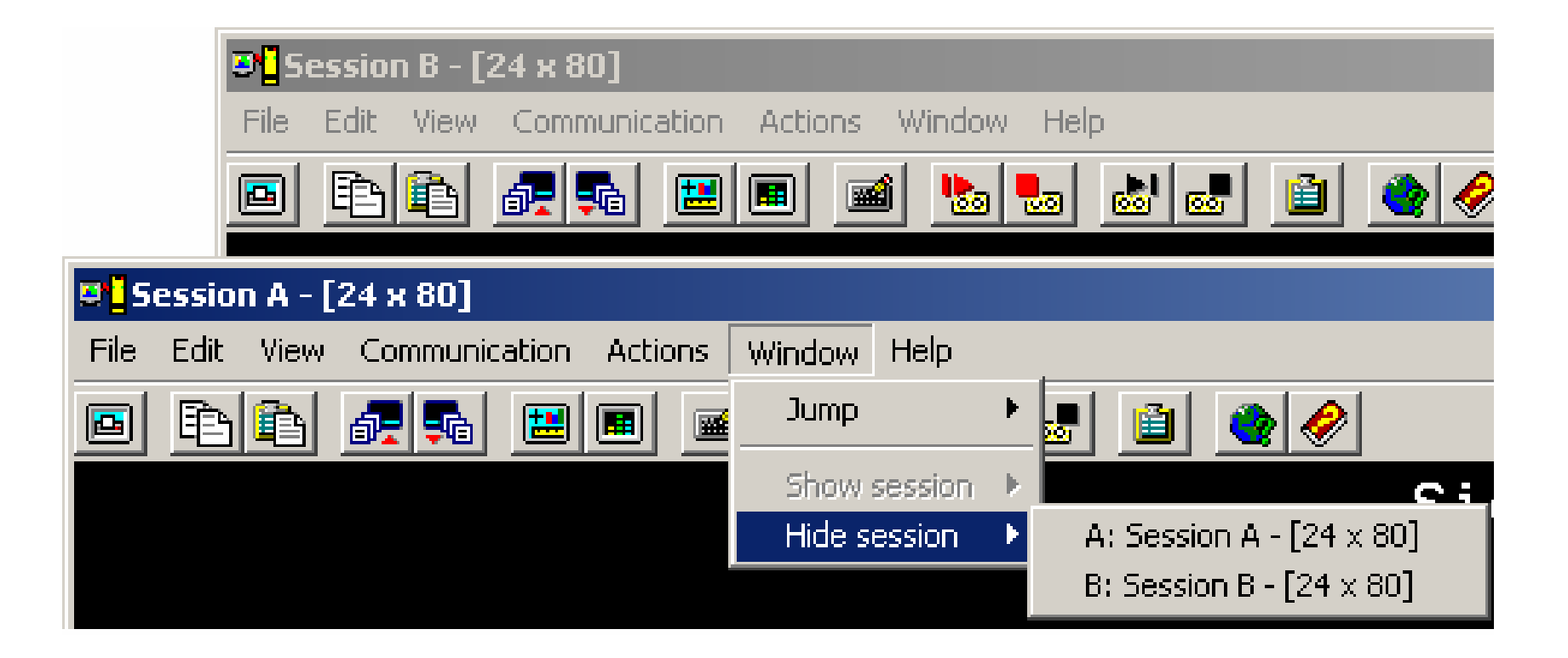

## **Communication Configuraion**

Connection and device settings

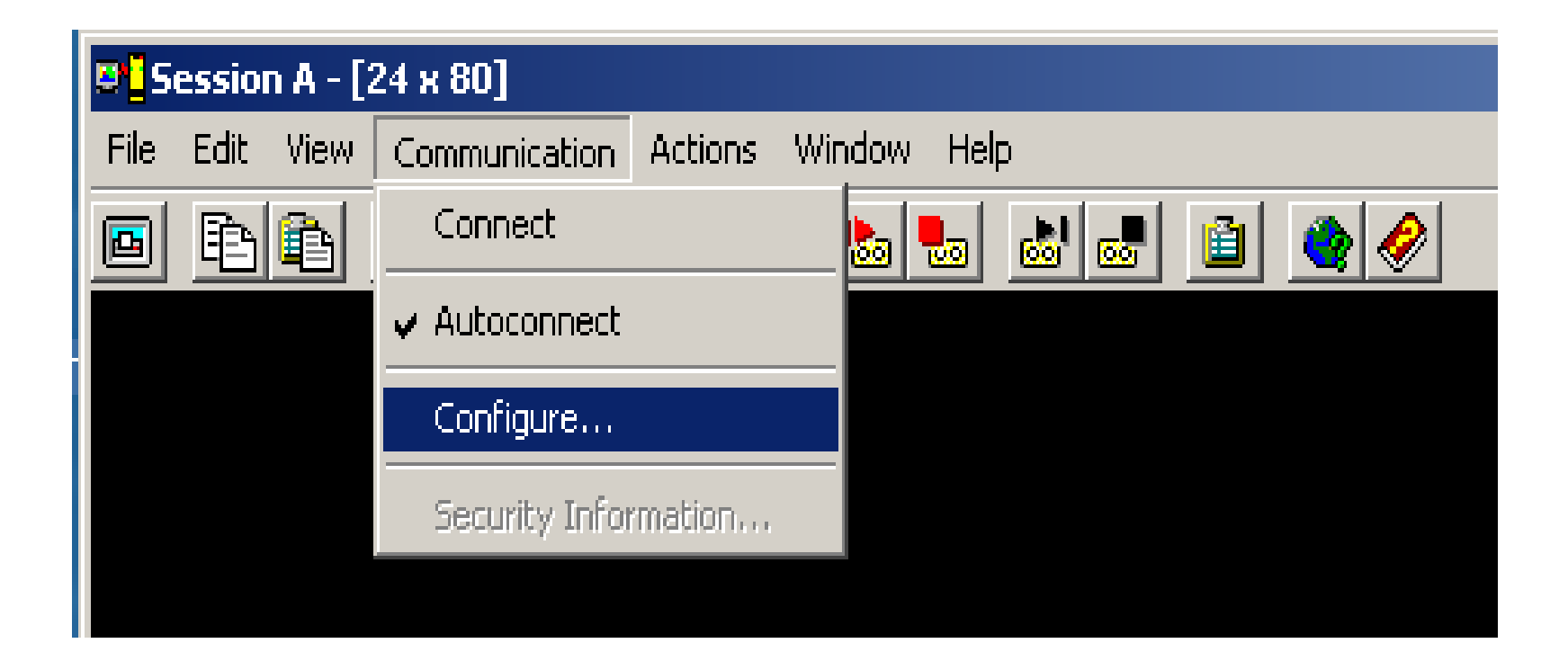

### **Device ID's**

- Default settings
  - Device ID QPADEVnnnn is automatically generated
  - No association between users/pc's and devices

| 👔 Configure PC5250       | ?                                             | × |
|--------------------------|-----------------------------------------------|---|
| System name: ISERIESV5R3 | Properties                                    |   |
| -Workstation ID          |                                               |   |
| O Use Computer name      | Add prefix to indicate printer or display     |   |
| O Use Windows user name  | Avoid duplicate names on this workstation     |   |
| Specify workstation ID   | Avoid duplicate names with other workstations |   |
|                          |                                               |   |
| Truncate:                |                                               |   |
| C Beginning characters   | C Ending characters                           |   |

### **Device ID's**

#### Named

- System i5 System value QAUTOVRT needs to be set

| 🚦 Configure PC5250                                                                                                    |                   |                          |                           | ? × |
|----------------------------------------------------------------------------------------------------|-------------------|--------------------------|---------------------------|-----|
| System name:                                                                                                    | SERIESV5R3        | •                        | Properties                |     |
| -Workstation ID                                                                                                    |                   |                          |                           |     |
| 🔘 Use Computer name                                                                                                    |                   | Add prefix to indicate p | printer or display        |     |
| Ose Windows user not set in the set of the set of th | iame 🔽            | Avoid duplicate name:    | s on this workstation     |     |
| Specify workstation II                                                                                                    | ID 🔽              | Avoid duplicate names    | s with other workstations |     |
|                                                                                                    |                   |                          |                           |     |
| Truncate:                                                                                                    |                   |                          |                           |     |
| O Beginning cha                                                                                                    | aracters 💿 Ending | characters               |                           |     |

## **Device ID's**

- Named device ID benefits
  - Associate device ID with user profile, workstation, ...
  - Route to subsystems based upon device name
  - Enables disconnected job support
  - QAUTOVRT needs to be set to high enough value
- Disconnected job support
  - Requires SAME device id AND user profile
  - QDSCJOBITV when to clean up disconnected unused jobs
  - QINACTITV timeout for action on idle jobs
  - QINACTMSGQ action taken for idle jobs (\*ENDJOB, \*DSCJOB)
  - Disconnected jobs hold system resources, you must manage them carefully

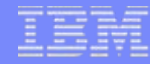

# Secure Sockets Layer (SSL)

- Recommended for all Telnet/5250 sessions
  - Default is for data to flow in the clear
  - Does NOT replace authentication, provides session encryption
- Install client SSL component
- Setup System i5 SSL via Digital Certificate Manager
- Download Certificate Authority (CA) certificate
- Enable SSL
  - System configuration in iNavigator
  - Per Session configuration in PC5250

SSL = A Matter of Trust...

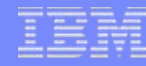

## Secure Sockets Layer (SSL)

- Server authentication
  - Used by default
  - Setup Server DCM
  - Client uses Download button
  - Server certificate can be purchased

### Server Digital Certificate Manager

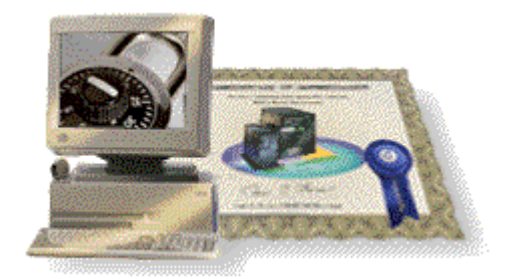

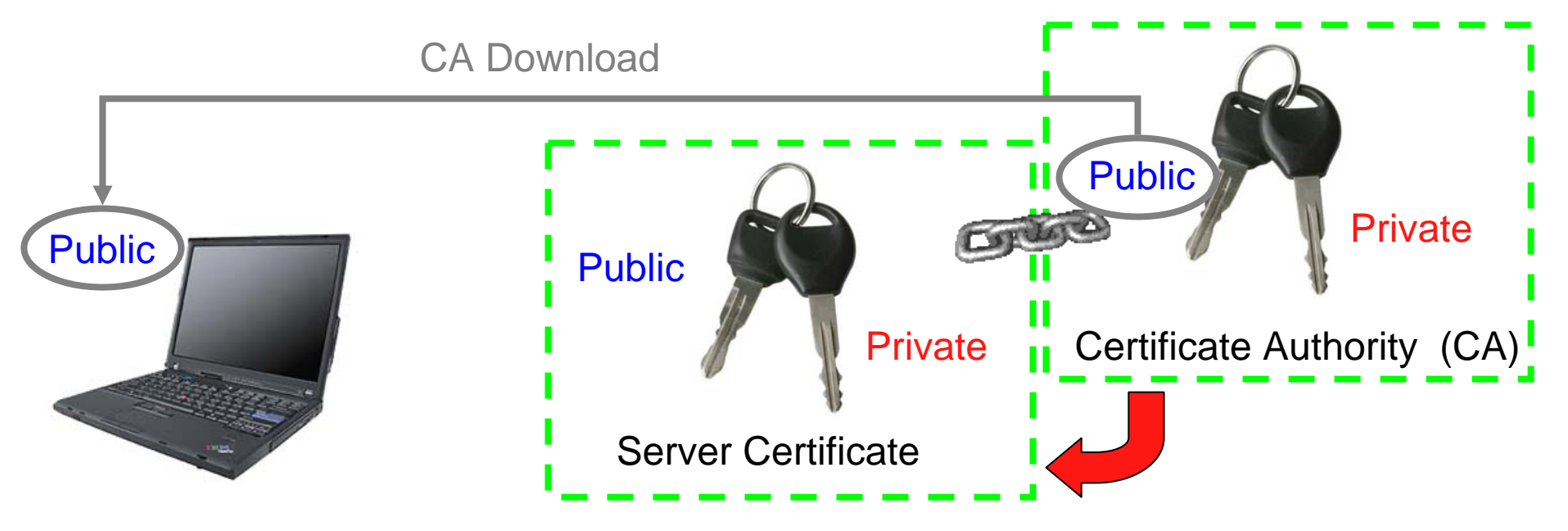

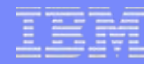

## Secure Sockets Layer (SSL)

### Client authentication

- Requires additional client certificate
- Client certificate can be purchased
- Upload CA of personal certificate

### PC IBM Key Manager

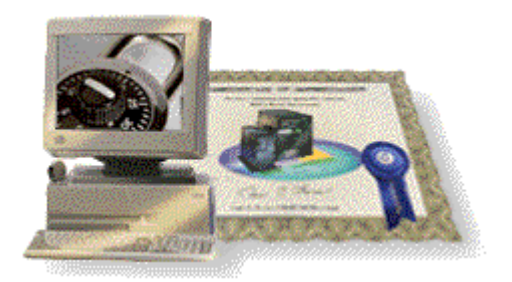

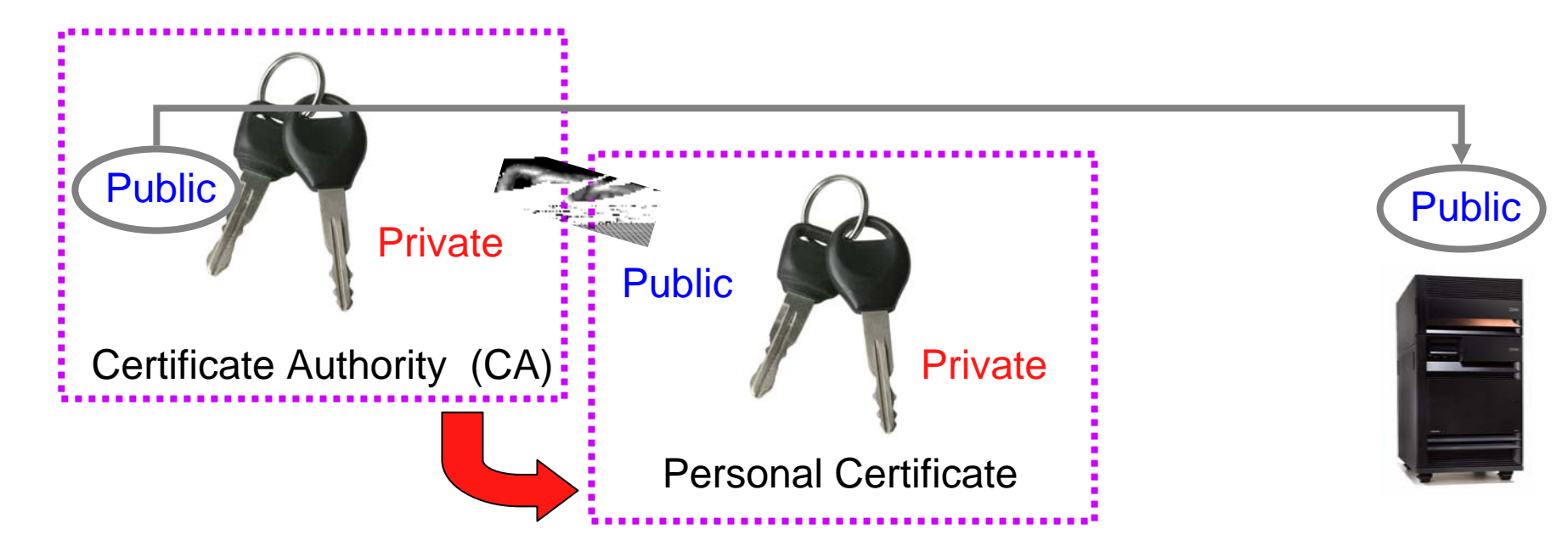

### **Secure Sockets Layer - Installing**

#### Selective Setup

|                                                                                                    | Lomponent Selection                                  | <u>×</u>                                          |
|----------------------------------------------------------------------------------------------------|------------------------------------------------------|---------------------------------------------------|
| <b>C:\Documents and Settings\All Users\Start M</b><br><u>File E</u> dit <u>Vi</u> ew F <u>a</u> vorites <u>T</u> ools <u>H</u> elp | enu\Pr<br>remove. Components you want to add. Desele | et the components you want to<br>intly installed. |
| 🕒 Back 👻 🕗 👻 🤌 Search 🄀 Fold                                                                                                    | ders Components                                      | Size License Required 🔺                           |
| Address 🛅 C:\Documents and Settings\All Users\Start                                                                                | Menu\P 🕀 🐨 🚳 Data Access                             | OK                                                |
| TOP Key management Incernet Information 156                                                                                        | TIES AG                                              | ок 🛛                                              |
| Win                                                                                                    | ndows Pi                                             | οκ                                                |
|                                                                                                    | 🚍 🕀 🔽 5250 Display and Printer Emulator              | οκ 🗸                                              |
|                                                                                                    |                                                      |                                                   |
| iSeries Navigator ODBC Administration Ope                                                                                          | erations                                             | Ιοκ                                               |
|                                                                                                    |                                                      | οκ                                                |
|                                                                                                    | 🗸 🗖 🛄 Operations Console                             | ок                                                |
|                                                                                                    | 🗐 🗈 🗖 🌇 Programmer's Toolkit                         | ок —                                              |
|                                                                                                    |                                                      |                                                   |
| Read Me Selective Setup Serv                                                                                                    | rice Pack                                            | •                                                 |
| Start Directory Update User's Guide W                                                                                              | Drive: C: Space Required: 0 M Space Available: 15:   | 343 M                                             |
| Location: C:\Program Eiles\IBM\Client Access                                                                                       | 62 KB                                                |                                                   |
| procedions criterogram ruestabilitellene Access                                                                                    |                                                      |                                                   |

IBM System i

### Secure Sockets Layer – Download CA and Enable

### Using iNavigator

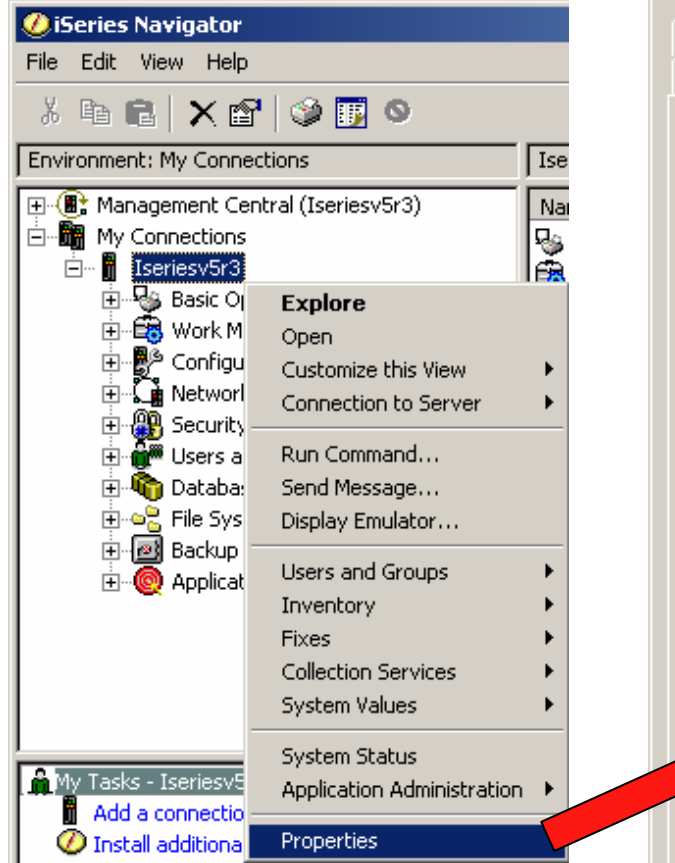

| Administration                    | System                                       | Directory Services              | Service |
|-----------------------------------|----------------------------------------------|---------------------------------|---------|
| General                           | Connection                                   | Secure Sockets                  | Licen   |
| - Secure Sockets                  | Laver                                        |                                 |         |
| Decare Deckets                    | , Layor                                      |                                 |         |
| Use Secur                         | e Sockets Layer (SSL)                        | ) for connection                |         |
|                                   |                                              |                                 |         |
|                                   | Verify 55                                    | 5L Connection                   |         |
|                                   |                                              |                                 |         |
| 1                                 |                                              |                                 |         |
| -OS/400 Certific                  | ate Authority                                |                                 |         |
| Eor iSeries Ar                    | case to truct carvar e                       | ertificates signed or created b | u tha   |
| OS/400 Certil                     | icate Authority, the (                       | DS/400 Certificate Authority m  | ust be  |
| downloaded t                      | o this PC. Note: Some<br>Series Access and d | e other Certificate Authorities | are     |
| <ul> <li>provided with</li> </ul> | i Denes Access and d                         | o not need to be downloaded.    |         |
| provided with                     |                                              |                                 |         |
| provided with<br>To use the O:    | 5/400 Certificate Auth                       | nority, click download.         |         |
| provided with<br>To use the O:    | 5/400 Certificate Auth                       | nority, click download.         |         |
| provided with<br>To use the O     | 5/400 Certificate Auth                       | nority, click download.         |         |

#### i want an <mark>i</mark>.

## Secure Sockets Layer – CwbCoSSL utility

Your homework...

|       | CwbCoSSL - iSeries Access Certificate Authority Downloader Version 5.3                                                        |
|-------|----------------------------------------------------------------------------------------------------|
|       | This tool will allow Certificate Authorities (CA) certificates to be placed in the iSeries Access key databases.              |
|       | If using an iSeries CA, select your iSeries system name and then press the download button                                    |
|       | Start CA download from D6ERIESV5R3  USE Just place in a pc file                                                               |
| · · · | If using a CA from another source, enter a label and then press the store button                                              |
|       | Certificate Authority text label: Store CA from file                                                                          |
|       | Click buttons below to launch SSL related programs                                                                            |
|       | Key Database Configuration Verify Connections                                                                                 |
|       |                                                                                                    |
|       | iSeries PC Key Java Key iSeries Access Telnet Client iSeries SSL Non-SSL<br>DCM Mgt. Mgt. Properties Authentication Navigator |
|       | www.ibm.com/eserver/iseries/clientaccess Trace Cancel Help                                                                    |

## **Secure Sockets Layer**

iNavigator system properties

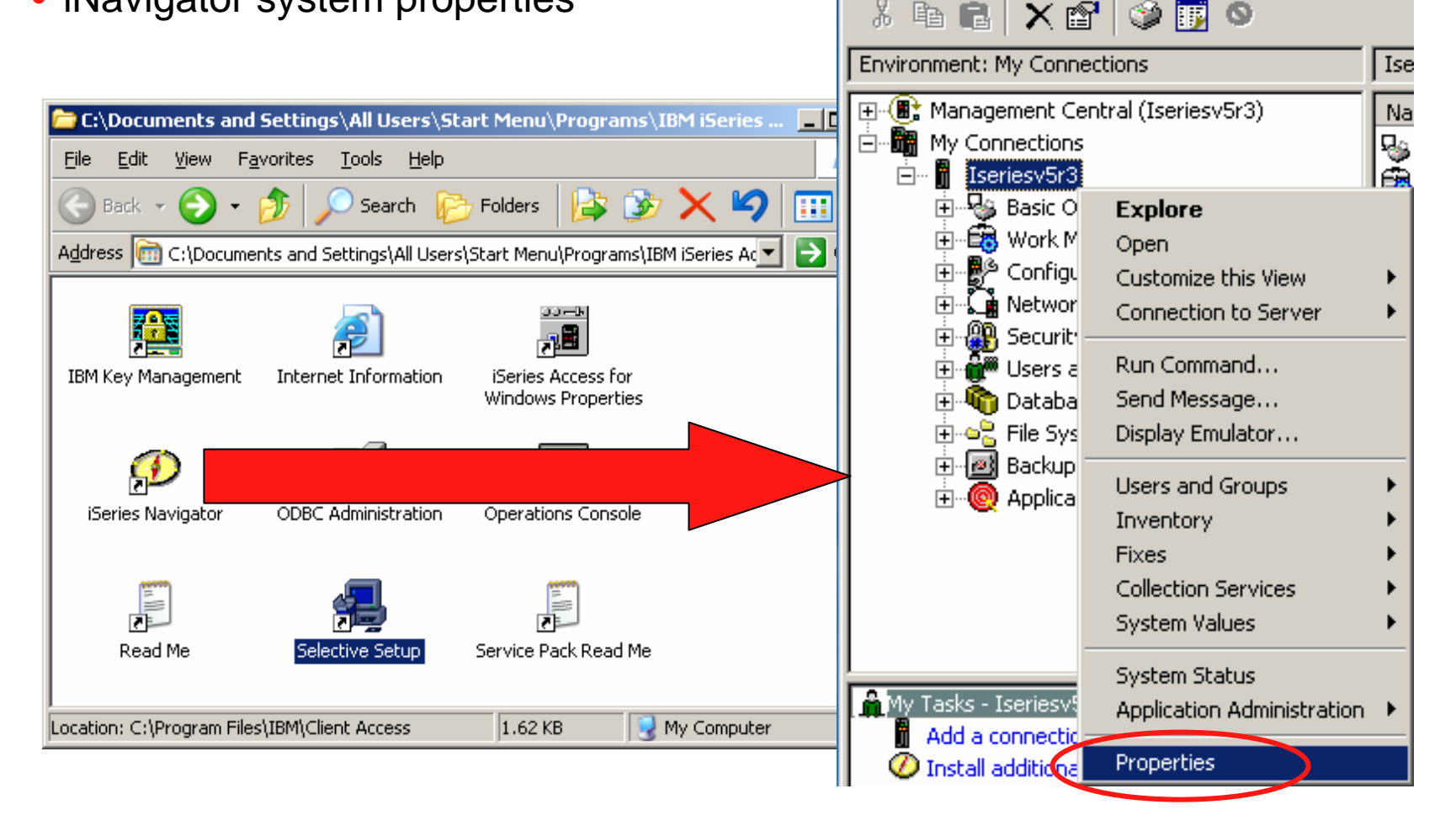

🕖 iSeries Navigator

File

Ж.

Edit View Help

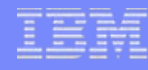

## **Secure Sockets Layer**

- iNavigator system properties
- Enable SSL
  - Must restart iNavigator
- Download CA

]

Key database:

Password:

Key database password prompt

database.

- Password prompt ("ca400")

\*\*\*\*\*

| Administration System       Directory Services       Service       Plug-ins         General       Connection       Secure Sockets       Licenses       Restart         Secure Sockets Layer       Image: Secure Sockets Layer (SSL) for connection       Image: Secure Sockets Layer (SSL) for connection       Image: Secure Sockets Layer (SSL) for connection         Verify SSL Connection       Verify SSL Connection       Image: Secure Sockets Layer (SSL) for connection       Image: Secure Sockets Layer (SSL) for connection         OS/400 Certificate Authority       For iSeries Access to trust server certificates signed or created by the OS/400 Certificate Authority, the OS/400 Certificate Authority must be       Image: Secure Socket Supplement Secure Socket Supplement Secure Secure Secu |
|----------------------------------------------------------------------------------------------------|
| General     Connection     Secure Sockets     Licenses     Restart       Secure Sockets Layer     Image: Secure Sockets Layer (SSL) for connection     Image: Secure Sockets Layer (SSL) for connection       Verify SSL Connection     Verify SSL Connection     Image: Secure Sockets Layer (SSL) for connection       OS/400 Certificate Authority     Image: Secure Sockets Layer (SSL) for connection     Image: Secure Sockets Layer (SSL) for connection       For iSeries Access to trust server certificates signed or created by the OS/400 Certificate Authority, the OS/400 Certificate Authority must be     Image: Secure Sockets Layer (SSL)                                                                                                    |
| Secure Sockets Layer           Secure Sockets Layer (SSL) for connection           Verify SSL Connection           OS/400 Certificate Authority           For iSeries Access to trust server certificates signed or created by the OS/400 Certificate Authority, the OS/400 Certificate Authority must be                                                                                                    |
| downloaded to this PC. Note: Some other Certificate Authorities are provided with iSeries Access and do not need to be downloaded.<br>To use the OS/400 Certificate Authority, click download.                                                                                                    |

#### i want an i.

To trust certificates used by this iSeries Certificate Author Certificate Authority will be placed in the Secure Sockets

Specify the password for the key database on the PC.

C:\DOCUME~1\ALLUSE~1\DOCUME~1

OK.

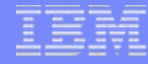

×

### **Secure Sockets Layer**

| PC5250 configuration |                                                                            | 🚦 Configure PC5250 | )                                                                                        |                       |                                                                            |                                                           | ?                                                             |      |
|----------------------|----------------------------------------------------------------------------|--------------------|------------------------------------------------------------------------------------------|-----------------------|----------------------------------------------------------------------------|-----------------------------------------------------------|---------------------------------------------------------------|------|
| FC5250 configuration |                                                                            |                    | System name:                                                                             | ISERIESV5R3           |                                                                            |                                                           | Properties                                                    | >    |
|                      |                                                                            |                    | Workstation ID<br>Use Computer nar<br>Use Windows use<br>Specify workstatic<br>Truncate: | me<br>ername<br>on ID | <ul> <li>☐ Add prefit</li> <li>✓ Avoid dup</li> <li>✓ Avoid dup</li> </ul> | x to indicate prin<br>plicate names or<br>plicate names w | iter or display<br>n this workstation<br>ith other workstatio | ons  |
| 💵 Session A - [2     | 24 x 80]                                                                   |                    | C Beginning (                                                                            | characters            | Ending characters                                                          | :                                                         |                                                               |      |
| File Edit View       | Communication                                                              | Actions '          | Type of emulation-                                                                       |                       |                                                                            |                                                           |                                                               |      |
|                      | Disconnect                                                                 |                    | <ul> <li>Display</li> <li>Printer</li> </ul>                                             |                       | Size: 24x80<br>Setup                                                       | <b>•</b>                                                  |                                                               |      |
|                      | <ul> <li>Autoconnect</li> <li>Configure</li> <li>Security Infor</li> </ul> | rmation            | Bypass signon<br>Auto-reconnect<br>Host code-page:<br>Port number:                       |                       | 037 United States                                                          | T                                                         |                                                               |      |
|                      |                                                                            |                    |                                                                                          |                       |                                                                            | OK                                                        | Cancel                                                        | Help |

## **Secure Sockets Layer**

### • PC5250 connection properties

- Use iNavigator setting
- Override setting
- Ignore Client certificate to use
- Port will change to 992 for SSL use

| MA                  | a                                   | Þ |
|---------------------|-------------------------------------|---|
| <mark>-)</mark> 128 | I902 - Session successfully started |   |

| Co | nnection ?X                               |  |  |  |  |  |
|----|-------------------------------------------|--|--|--|--|--|
| [  | User ID signon information                |  |  |  |  |  |
|    | Use Operations Navigator default          |  |  |  |  |  |
|    | User ID:                                  |  |  |  |  |  |
|    |                                           |  |  |  |  |  |
|    | Security                                  |  |  |  |  |  |
|    | Current Security: Secured                 |  |  |  |  |  |
|    | Use Operations Navigator default          |  |  |  |  |  |
|    | C Not secured                             |  |  |  |  |  |
|    | O Use Secured Sockets Layer (SSL)         |  |  |  |  |  |
|    | Client certificate to use: < ignore this! |  |  |  |  |  |
|    | Select certificate when connecting        |  |  |  |  |  |
|    | Use default                               |  |  |  |  |  |
| L  |                                           |  |  |  |  |  |
|    | OK Cancel Help                            |  |  |  |  |  |

### **Secure Sockets Layer**

#### Common problems

- PC
  - Forgot do use the CA Download button
  - PC Key database(s) are missing or corrupt. Check location from the Control Panel.
  - Java Runtime Environment (JRE) is corrupted. Effects iKeyMan.
- System i5 Digital Certificate Management (DCM)
  - CA certificate has been changed
  - CA certificate past expiration date. Check DCM.
  - CA certificate has been marked as "untrusted"
  - System certificate not assigned to System i5 Access servers (i.e. Telnet server)
  - System certificate past expiration date
  - Telnet server configured for SSL Client Authentication only
    - Need to create/buy and distribute client certificates
  - Telnet default SSL Port 992 changed or restricted
- CwbCoSSL client utility very helpful in diagnostics

#### i want an <mark>i</mark>.

### IBM

## Macros

- How to setup and use
  - Recording
  - Customizing
    - Reduce wait times
    - Launch app
  - Playing

#### • Start Recording keystrokes and actions

| 🖳 Session A - [24 x 80]                                                                                                    | Record Macro/Script as                                                                          | ×                                                                                                    |
|----------------------------------------------------------------------------------------------------|-------------------------------------------------------------------------------------------------|----------------------------------------------------------------------------------------------------|
| Eile       Edit       Yiew       Communication       Actions       Window       Help         Image: Image: I | File <u>N</u> ame:<br>aMacro.mac<br>Description:<br>Bring up Line Status<br>List Files of Type: | Directories: OK<br>c:\\emulator\private<br>Record Format<br>OK<br>Cancel<br>Cancel<br><u>Help</u><br>Record User Wait Time<br>Actual<br>None |
| Start Playing Macro/Script<br>Start Playing Macro/Script<br>File Edit View Communication Actions Window<br>E E E E E E E E E E E E Start<br>Start Playing Macro/Script                                                                                                    | Macro/Script Files [*.ma                                                                        | Fixed      Express Logon for Macro      Enable     Application ID:                                                                           |

• Recording...

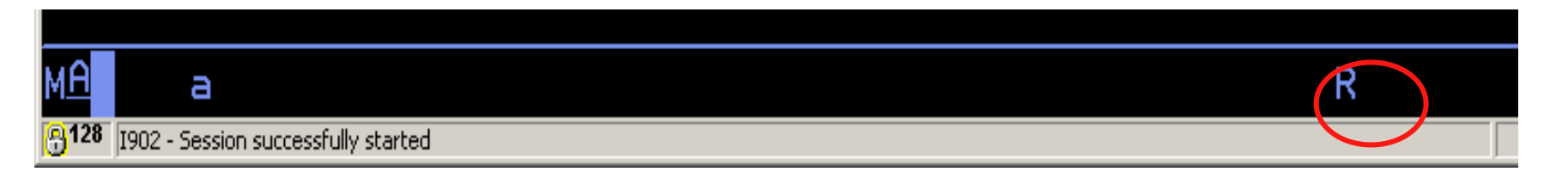

Stop Recording and save macro

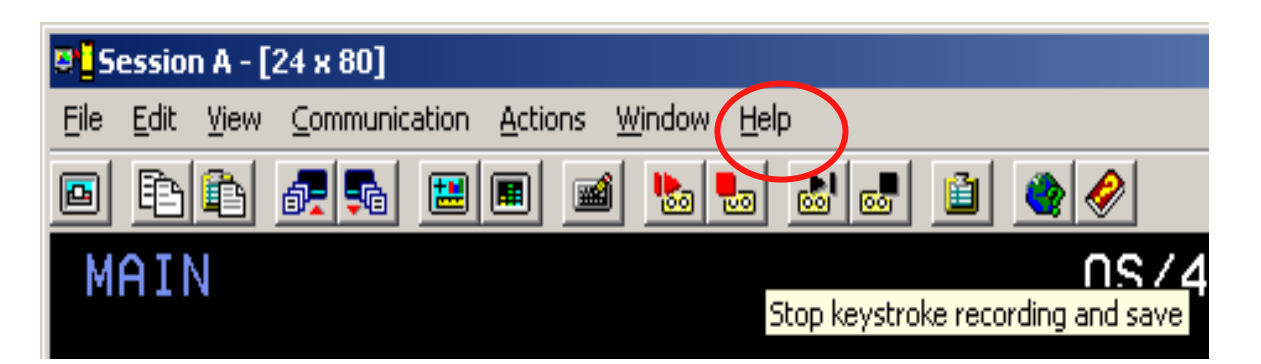

• Customize your macros...

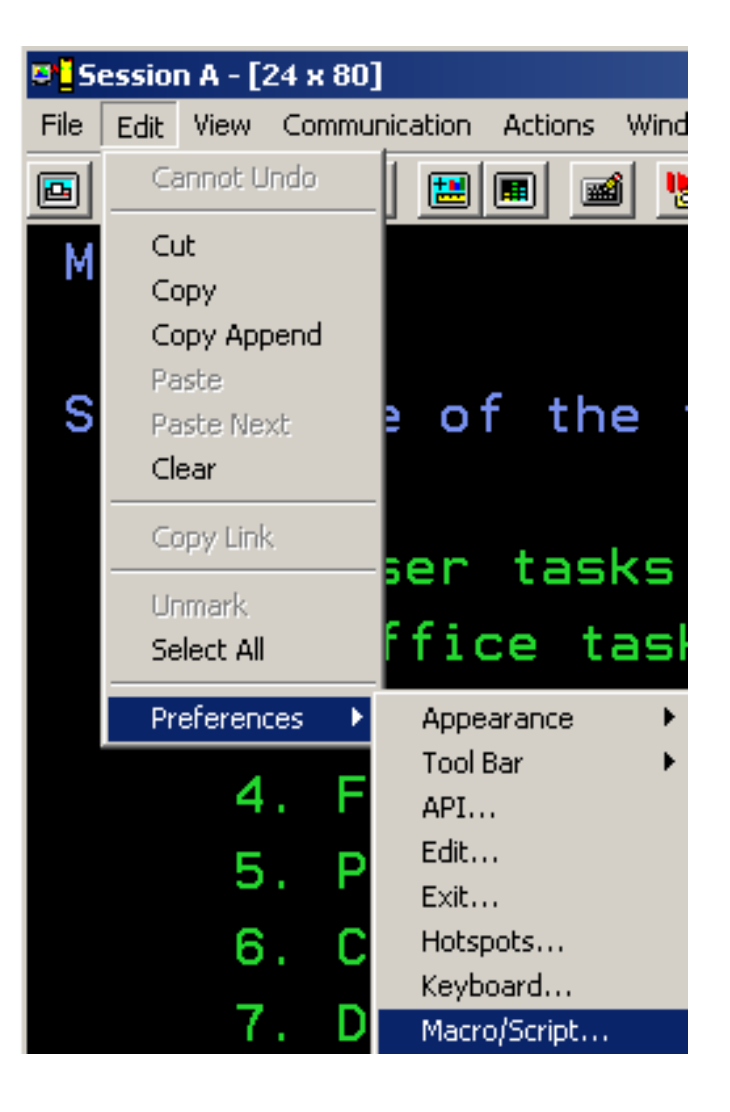

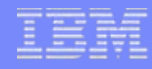

Macro/Script Setup

Macro/Script:

aMacro

-Auto-Start Macro/Script-

Macro/Script Directory

ΟK

Customize your maci

-

|                                      | Customize Macro/Script - AMACRO.MAC                                                                                                    |
|--------------------------------------|----------------------------------------------------------------------------------------------------|
|                                      | <u>File Edit H</u> elp                                                                                                    |
| Ir macros                            | Select a Key-Action       Character:       Dead Key         Macro:       BRING UP LINE STA       ! " # \$ % & ' ( ) * + , / 0 1 2 3 4 5 6         Function:       Function Comments       Image: Select a Key                                                                                                    |
|                                      | Alternate Cursor                                                                                                    |
|                                      | Add                                                                                                    |
| Description:<br>BRING UP LINE STATUS | [wait app]         [wait inp inh]         ''S         [enter]         [wait inp inh]         wait 10 sec until FieldAttribute 0000 at (20,6)         wait 10 sec until cursor at (20,7)         [wait inp inh]         ''1         [enter]         [wait inp inh]         ''1         [enter]         [wait inp inh] |
| Cancel Cus                           | stomize Help                                                                                                    |

### i want an i.

Play your macros...

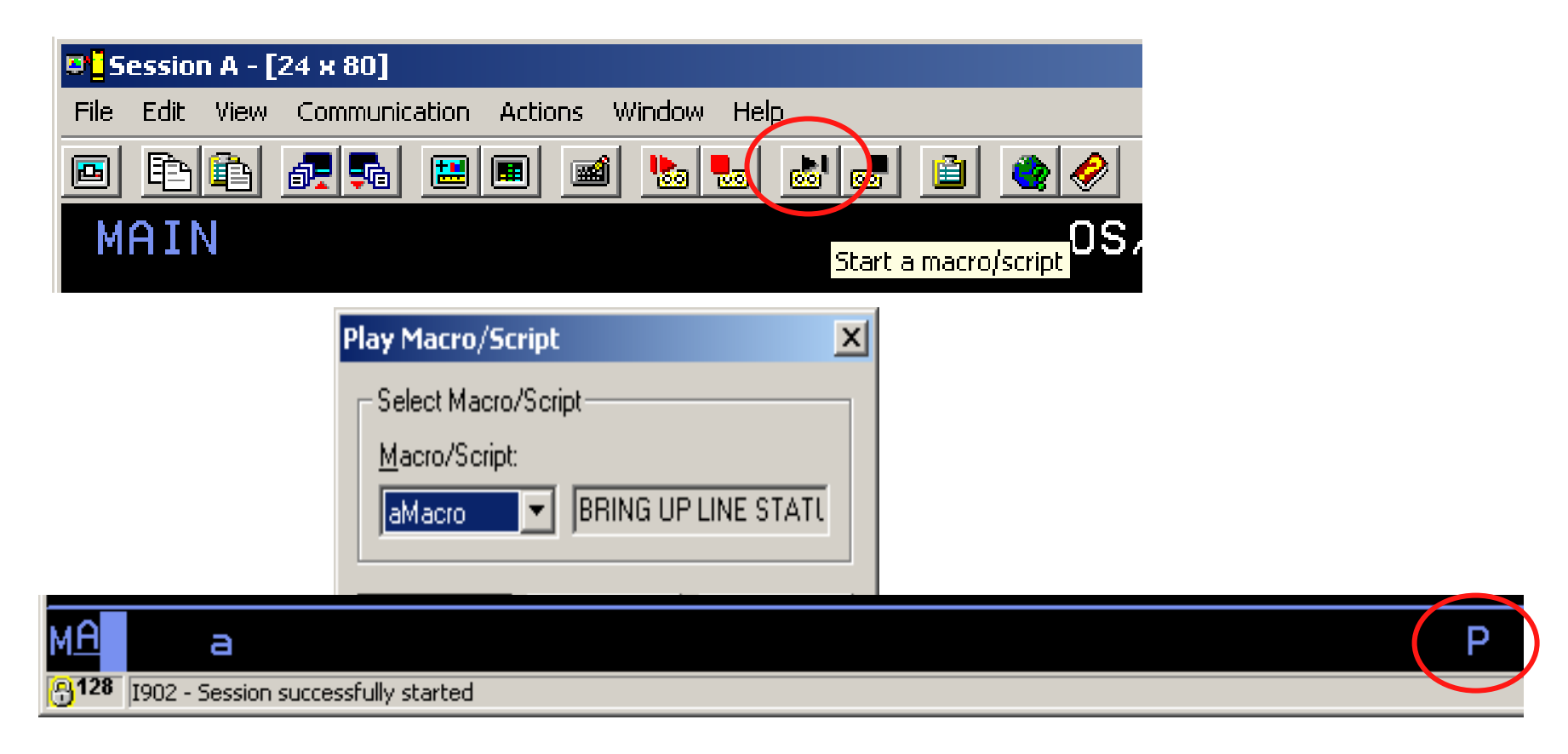

# Administration

- Application Administration
  - Via iNavigator

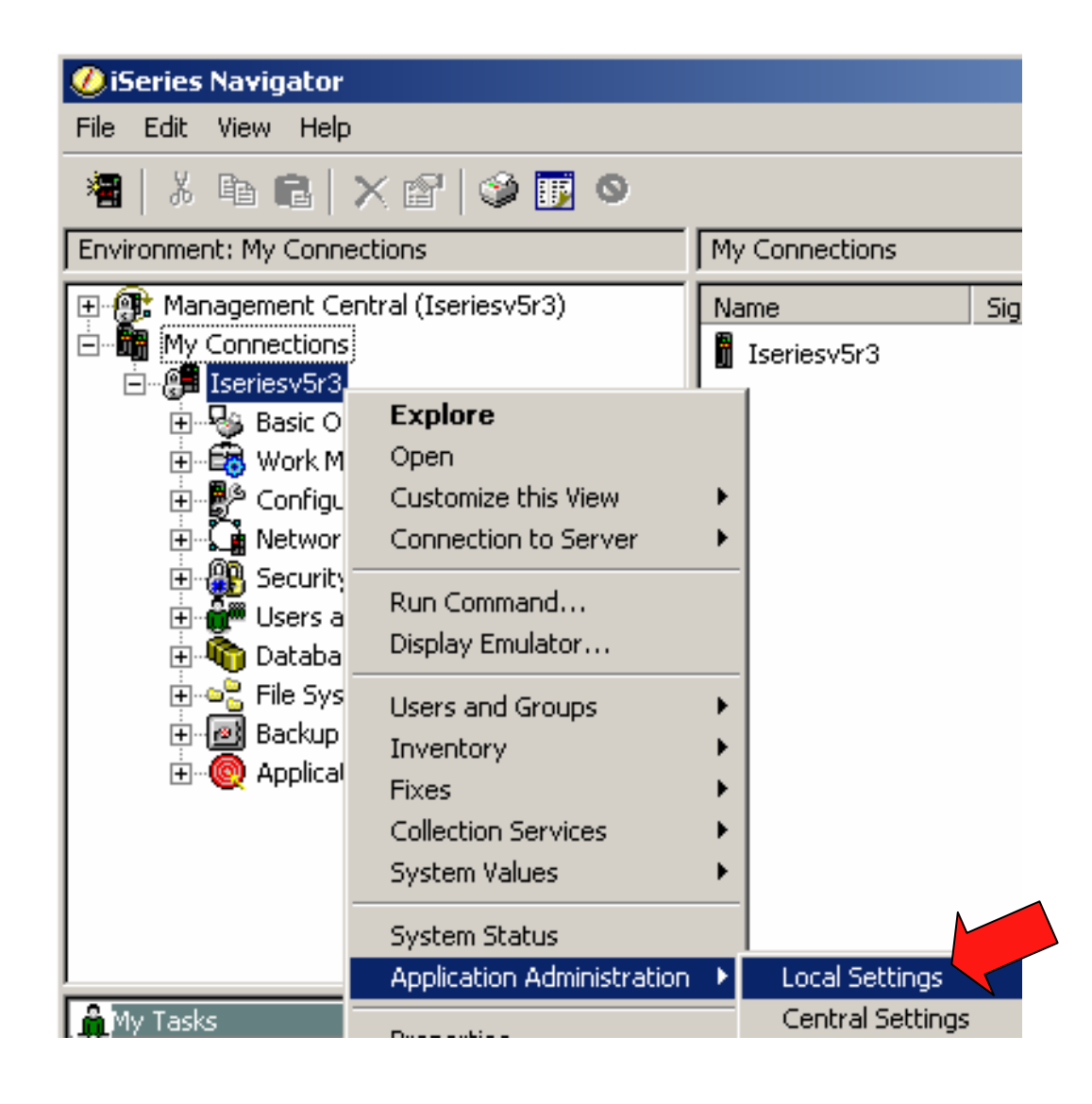

## Administration

- Settings
  - See Info Center for more ways to use this

| Application Administration (Local Settings) - Iseries    | v5r3           |                   |                   | ? X |
|----------------------------------------------------------|----------------|-------------------|-------------------|-----|
| Select the functions or applications available to users. |                |                   |                   |     |
|                                                          |                |                   |                   |     |
| iSeries Navigator Client Applications Host Applications  |                |                   |                   |     |
| Function                                                 | Default Access | All Object Access | Customized Access |     |
| 🕞 🙀 iSeries Access for Windows                           |                |                   |                   |     |
| 5250 Display and Printer Emulator                        |                |                   |                   |     |
| 🕀 📴 Data Transfer                                        |                |                   |                   |     |
| ODBC Support                                             |                |                   |                   |     |
| OLE DB Provider                                          |                |                   |                   |     |
| Remote Command - Command Line                            |                |                   |                   |     |
| NET Data Provider                                        |                |                   |                   |     |
|                                                          |                |                   |                   |     |
|                                                          |                |                   |                   |     |
|                                                          |                |                   |                   |     |
|                                                          |                |                   |                   |     |
|                                                          |                |                   |                   |     |
|                                                          |                |                   |                   |     |
|                                                          |                |                   |                   |     |
| 4                                                        |                |                   | l.                | ćШ  |
|                                                          |                |                   |                   |     |
| Remove Customization                                     |                |                   | Customiz          | e   |
|                                                          |                |                   |                   |     |
|                                                          |                |                   |                   |     |
| Applications                                             |                |                   | Cancel Hel        | P   |
|                                                          |                |                   |                   |     |

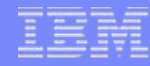

## **Web References**

- Running Linux on the System i5
  - http://www.ibm.com/servers/eserver/iseries/linux/
- System i5 Access home page
  - http://www.ibm.com/servers/eserver/iseries/access/
- unixODBC home page
  - http://www.unixODBC.com/
- Toolbox for Java
  - http://www.ibm.com/servers/eserver/iseries/toolbox/
- System i5 Access Information Center
  - http://publib.boulder.ibm.com/infocenter/iseries/v5r4/index.jsp
- IBM Redbooks
  - http://www.redbooks.ibm.com/
- IBM System i5 Support
  - <u>http://www.ibm.com/servers/eserver/iseries/support</u>
- OpenOffice
  - http://www.openoffice.org

| _ | - | - | _ | - |
|---|---|---|---|---|
| _ |   |   | _ | - |
|   |   |   |   |   |
|   |   |   |   |   |
|   |   |   |   |   |
| _ | _ |   |   |   |
|   |   |   |   |   |

### **System i Access for Web Sessions/LABs**

| 22CC | 409136         | Get to the Web Fast with System i Access for Web                |
|------|----------------|-----------------------------------------------------------------|
| 25LA | 520027 - NEW - | LAB: Getting Started with System I Access for Web               |
| 32MI | 409160 🔨 🔨     | Database Access with System i Access for Web                    |
| 33MI | 500121         | System i Access for Web – Security Considerations               |
| 35MI | 410068         | System i Access for Web – Setup and Configuration               |
| 36MF | 440281         | Run 5250 through a Browser using System i Access for Web        |
| 41LA | 450047         | LAB: System i Access for Web: Installation and<br>Configuration |
| 42LA | 450047         | LAB: System i Access for Web: Installation and<br>Configuration |
| 44MN | 420016         | Build a Home Page to i5/OS using System i Access for Web        |
| 45MN | 420015         | Tips and Techniques for System i Access for Web                 |
| 53LA | 420063         | LAB: Test Drive System i Access for Web                         |
| 55MM | 470021         | System i Access for Web runs in a Portal                        |
| 56MM | 480144         | Programming with System i Access for Web                        |

**Voted** "Best Traditional Lab" at Spring and Fall 2005 COMMON

IBM System i

### Try out Access for Web for yourself!

Start your browser and connect to the following web site: http://iseriesd.dfw.ibm.com/webaccess/iWAHome (case sensitive)

| User ID = WUSER<br>Password = DEMO2PWD     | This shows the basic look of Access for Web as<br>we ship it. You can try various functions<br>including working with printer output, creating<br>database requests, etc. Click on the 5250 tab,<br>sign onto the iSeries, then start an RPG<br>application called BOATS and run it.                                                                                                    |
|--------------------------------------------|----------------------------------------------------------------------------------------------------|
| User ID = BOATADMIN<br>Password = DEMO2PWD | This is an example of how a customer might<br>design a web page for their use. You will see<br>that an end user could start the same BOATS<br>application by clicking on the 5250 session or<br>they could have used WebFacing to run the<br>application. You will also see other links that<br>would let a user work with spoolfile information,<br>work with IFS run database requests. etc. |

### **System i Access for Windows sessions:**

- 21CA 420017 System i Access for Windows: What's New in V5R4 22CA 409159 System i Access for Windows Data Transfer: Tips & Techniques
- 26CC 403971 System i Access for Windows: Security & Communications Tips
- 31CA 406172 PC5250 Emulation: Everything You Need To Know
- 32CA 401918 Performance Tune System i Access ODBC
- 33CA 420219 System i Access in the .NET World
- 35LA/ 410160 OPEN LAB: System i Access for Windows with the
- 36LA Experts
- 52CB 402066 Administration of System i Access for Windows

### **System i Access for Linux session:**

25CA 480144 Creating the System i Linux Desktop

#### i want an <mark>i</mark>.

## **IBM Certification Testing – Here at COMMON!!**

### ➤Where and When ?

- Room 202A
- 8:30 5:00 Tuesday thru Thursday
- ➤What's in it for me ?
  - Portable credential
  - Proof that you can "Walk the Talk"
  - Peer and Employer recognition
  - Industry recognition
- ➤How much does it cost ?
  - NOT \$190 that you pay at external testing centers

### Special Discounted price of \$95 !!

>What tests are available?

- System i (of course)
- All "other" System Group platforms
- Software

### Come meet CATE!

Just arrived at COMMON

Certified Advanced Technical Expert

Do **YOU** have what it takes?

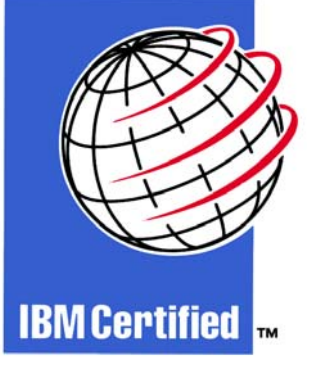

See Laura Calley in the Certification Lab

#### IBM System i

### **Trademarks and Disclaimers**

© IBM Corporation 1994-2007. All rights reserved.

References in this document to IBM products or services do not imply that IBM intends to make them available in every country.

Trademarks of International Business Machines Corporation in the United States, other countries, or both can be found on the World Wide Web at <a href="http://www.ibm.com/legal/copytrade.shtml">http://www.ibm.com/legal/copytrade.shtml</a>.

Intel, Intel logo, Intel Inside, Intel Inside logo, Intel Centrino, Intel Centrino logo, Celeron, Intel Xeon, Intel SpeedStep, Itanium, and Pentium are trademarks or registered trademarks of Intel Corporation or its subsidiaries in the United States and other countries.

Linux is a registered trademark of Linus Torvalds in the United States, other countries, or both.

Microsoft, Windows, Windows NT, and the Windows logo are trademarks of Microsoft Corporation in the United States, other countries, or both.

IT Infrastructure Library is a registered trademark of the Central Computer and Telecommunications Agency which is now part of the Office of Government Commerce. ITIL is a registered trademark, and a registered community trademark of the Office of Government Commerce, and is registered in the U.S. Patent and Trademark Office. UNIX is a registered trademark of The Open Group in the United States and other countries.

Java and all Java-based trademarks are trademarks of Sun Microsystems, Inc. in the United States, other countries, or both.

Other company, product, or service names may be trademarks or service marks of others.

Information is provided "AS IS" without warranty of any kind.

The customer examples described are presented as illustrations of how those customers have used IBM products and the results they may have achieved. Actual environmental costs and performance characteristics may vary by customer.

Information concerning non-IBM products was obtained from a supplier of these products, published announcement material, or other publicly available sources and does not constitute an endorsement of such products by IBM. Sources for non-IBM list prices and performance numbers are taken from publicly available information, including vendor announcements and vendor worldwide homepages. IBM has not tested these products and cannot confirm the accuracy of performance, capability, or any other claims related to non-IBM products. Questions on the capability of non-IBM products should be addressed to the supplier of those products.

All statements regarding IBM future direction and intent are subject to change or withdrawal without notice, and represent goals and objectives only.

Some information addresses anticipated future capabilities. Such information is not intended as a definitive statement of a commitment to specific levels of performance, function or delivery schedules with respect to any future products. Such commitments are only made in IBM product announcements. The information is presented here to communicate IBM's current investment and development activities as a good faith effort to help with our customers' future planning.

Performance is based on measurements and projections using standard IBM benchmarks in a controlled environment. The actual throughput or performance that any user will experience will vary depending upon considerations such as the amount of multiprogramming in the user's job stream, the I/O configuration, the storage configuration, and the workload processed. Therefore, no assurance can be given that an individual user will achieve throughput or performance improvements equivalent to the ratios stated here.

Prices are suggested U.S. list prices and are subject to change without notice. Starting price may not include a hard drive, operating system or other features. Contact your IBM representative or Business Partner for the most current pricing in your geography.

Photographs shown may be engineering prototypes. Changes may be incorporated in production models.

#### i want an <mark>i</mark>.